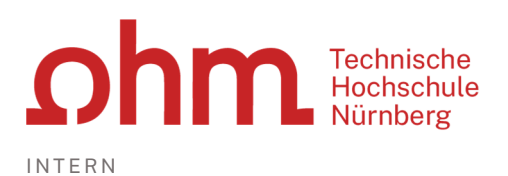

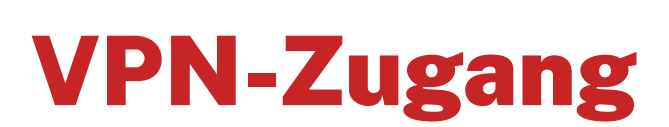

Kurzanleitung: Einrichtung unter Linux (Ubuntu) mit GlobalProtect

#### Zentrale IT

Technische Hochschule Nürnberg Kesslerplatz 12, 90489 Nürnberg

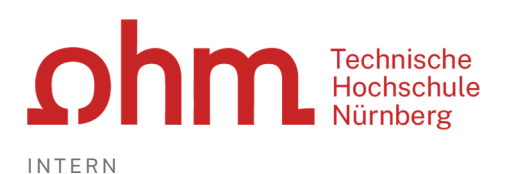

**VPN-Zugang** 

Kurzanleitung: Einrichtung unter Linux (Ubuntu) mit GlobalProtect

# 1. Schritt: Download

| Installationsdatei für Linux | $\succ$ | https://my.ohmportal.de/vpn/PanGPLinux.tgz |
|------------------------------|---------|--------------------------------------------|
|------------------------------|---------|--------------------------------------------|

# 2. Schritt: Entpacken

| Installationsdatei entpacken:  | $\succ$ | tar -xvf PanGPLinux.tgzone-top-level=tmr |
|--------------------------------|---------|------------------------------------------|
| motattationodator ontpuolitoni |         |                                          |

### **3. Schritt: GlobalProtect installieren**

Nach dem Entpacken finden Sie im tmp-Verzeichnis verschiedene Installationspakete.

Installationsdatei heraussuchen: > cd tmp > ls -la GlobalProtect\*

Sie wählen das für Ihre Linux-Distribution passende Paket (im Beispiel: DEB für Ubuntu/Debian).

#### Bitte beachten Sie:

Unter Umständen gibt es bereits eine neuere Version als die in dieser Anleitung beschriebene. Sie wählen die aktuell vorliegende Version (im Beispiel: 6.1.5) aus.

Installation starten:

- sudo dpkg –i GlobalProtect\_deb-6.1.5.1-715.deb
- sudo apt install ./GlobalProtect\_deb-6.1.5.1-715.deb

## **3. Schritt: VPN-Client einrichten**

Start des VPN-Clients, um die Einrichtung abzuschließen:

- cd /opt/paloaltonetworks/globalprotect/
- globalprotect connect -portal vpn.ohmportal.de

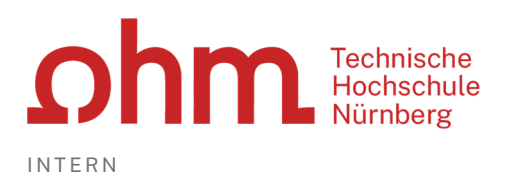

#### Zugangskennung:

Sie nutzen Ihre my.ohm-Zugangskennung, die Sie z.B. auch für VirtuOhm verwenden:

- Username: Ihr Benutzername für my.ohm
- Password: Ihr my.ohm-Passwort

## **5. Schritt: Verbindung aufbauen/trennen**

Aufbau der VPN-Verbindung:

- globalprotect connect
- Trennen der VPN-Verbindung:
- globalprotect disconnect

### Hilfe

Man-Pages Hilfreiche Kommandos

- man globalprotect
- globalprotect help
- globalprotect connect -portal vpn.ohmportal.de
- globalprotect show --status
- globalprotect show --details
- globalprotect show --statistics
- globalprotect show --host-state
- > globalprotect disconnect
- > man globalprotect

Eine ausführliche Installationsanleitung finden Sie auf der Webseite des Herstellers:

https://docs.paloaltonetworks.com/content/techdocs/en\_US/globalprotect/5-1/globalprotect-app-user-guide/globalprotect-app-for-linux/download-and-install-the-globalprotectapp-for-linux.html

#### Bitte beachten Sie:

Für den Download sollten Sie unbedingt so vorgehen, wie hier beschrieben, d.h. Sie laden die Installationsdatei von der oben angegebenen Adresse. Danach folgen Sie für die Installation bei Bedarf den Angaben des Herstellers.